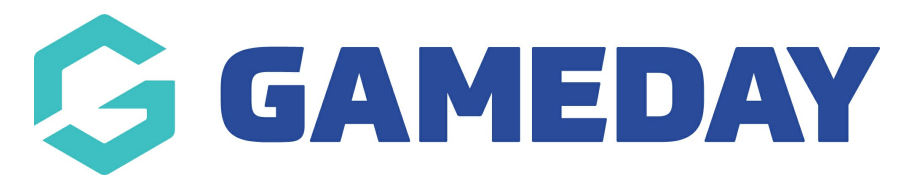

## Football: Setting the Starting Team Limit

Last Modified on 07/05/2024 10:42 am AEST

As a Football Association administrator, you can set a limit on the number of players that can be allocated to a starting team by following the steps below:

## 1. In the left-hand menu, click **Competitions** > **LIST COMPETITIONS**

| Dashboard                        |  |  |  |  |  |  |  |
|----------------------------------|--|--|--|--|--|--|--|
| 28 Individuals 🔹                 |  |  |  |  |  |  |  |
| Competitions                     |  |  |  |  |  |  |  |
| List Competitions                |  |  |  |  |  |  |  |
| Match Results                    |  |  |  |  |  |  |  |
| Publish to Web                   |  |  |  |  |  |  |  |
| Awards                           |  |  |  |  |  |  |  |
| Clash Resolution                 |  |  |  |  |  |  |  |
| Competition<br>Exception Dates   |  |  |  |  |  |  |  |
| Hide Competition<br>Rounds/Dates |  |  |  |  |  |  |  |
| Ladder Adjustments               |  |  |  |  |  |  |  |
| Fixture Grid                     |  |  |  |  |  |  |  |
| Media Reports                    |  |  |  |  |  |  |  |
| Venues                           |  |  |  |  |  |  |  |
| ARE TO Comps                     |  |  |  |  |  |  |  |

2. **VIEW** the relevant competition

| Competitions in Association <sup>@</sup> |      |                  |           |              |        |                       |                  |                            |                |
|------------------------------------------|------|------------------|-----------|--------------|--------|-----------------------|------------------|----------------------------|----------------|
|                                          |      |                  |           |              |        | Showing Name Includin | g Season<br>2024 | Age Group St<br>All Age Gr | atus<br>Active |
|                                          | Name | Competition Type | Amount of | Abbreviation | Season | Grouping              | Age Group        | Contact                    | Status         |
| لم                                       |      | Home and Away    | 223       | DockertCup   | 2024   | Cup Competitions      | ААМ              |                            |                |
| ā                                        |      | Home and Away    | 147       | NikeFCCup    | 2024   | Cup Competitions      | AAW              |                            |                |
| ā                                        |      | Home and Away    | 12        | VPLW         | 2024   | Victorian Premier Le  | AAW              |                            |                |
|                                          |      | Home and Away    | 12        | VPLWR        | 2024   | Victorian Premier Le  | AAW              |                            |                |
| đ                                        |      | Home and Away    | 12        | MSL1NW       | 2024   | Men's State League    | AAM              |                            |                |
| ā                                        |      | Home and Away    | 12        | MSL1NWR      | 2024   | Men's State League    | AAM              |                            |                |

## 3. **EDIT** the competition configuration

| Competition Configuration Edit |         |  |  |  |  |  |
|--------------------------------|---------|--|--|--|--|--|
| Active                         | Yes     |  |  |  |  |  |
| Abbreviation                   |         |  |  |  |  |  |
| Season                         | 2024    |  |  |  |  |  |
| Туре                           | Outdoor |  |  |  |  |  |
| Division                       | A Grade |  |  |  |  |  |
| Age Group                      | WAA     |  |  |  |  |  |
| Gender                         | Female  |  |  |  |  |  |
| Number of Teams                | 12      |  |  |  |  |  |
| Number of Rounds               | 22      |  |  |  |  |  |
| Match Duration                 | 90      |  |  |  |  |  |

4. Scroll down to the **Max number of starting players** and **Use starting players limit?** to set a value for the starting players limit for teams in this competition

| Matches for Finals Eligibility                    | ٥  |  |
|---------------------------------------------------|----|--|
| Period Length                                     | 0  |  |
| Max number of starting players                    | 10 |  |
| Use starting players limit?                       | 0  |  |
|                                                   |    |  |
| Website Display                                   |    |  |
| Website Display Display Results on public website |    |  |

## 5. Click **UPDATE COMPETITION**

| Match Official Allocation Configuration |  |
|-----------------------------------------|--|
| Match Official Competition Cost Code    |  |
| Match Official Travel Cost Code         |  |
| Match Official Pay Code                 |  |
| Match Official Appointment Notes        |  |
| Update Competition                      |  |